## TUTORIAL DE COMO OBTER ACESSO À SED E AO PORTALNET PARA FINS DE INSCRIÇÃO PARA DOCENTES 2018

Após o comparecimento do Docente na Diretoria de Ensino, e após ser feita a inscrição do mesmo no PortalNet, Caso o mesmo queira acessar A SECRETARIA ESCOLAR DIGITAL – SED, deverá seguir o seguinte procedimento:

Acessar o site da SED pelo link:

https://sed.educacao.sp.gov.br/

| Secretaria Escolar Digital                    | SOBRE A SECRETARIA | BOLETIM ESCOLAR | CONCLUINTES - CONSULTA PÚBLICA                                                       | BASE DO CONHECIMENTO         |
|-----------------------------------------------|--------------------|-----------------|--------------------------------------------------------------------------------------|------------------------------|
|                                               |                    |                 | NOME DE USUÁRIO                                                                      |                              |
| Bem-vindo à                                   |                    |                 | Digite seu login                                                                     |                              |
| Secretaria Escolar Dig                        | rital              |                 | Digite seu login                                                                     |                              |
|                                               |                    |                 | SENHA                                                                                |                              |
| Saiba mais sobre a Secretaria Escolar Digital |                    |                 | Digite sua senha                                                                     |                              |
|                                               |                    |                 | ACESSAR<br>Não possui cadastro? <u>Obtenha seu acesso</u><br>Saiba como acessar      | Esqueci a senha              |
|                                               |                    |                 | Precisa de Suporte? Entre em contato pelo<br>sed.suporte@educacao.sp.gov.br ou ligue | e-mail<br>para 0800 77 00012 |

Caso seja um candidato novo, que nunca acessou a SED, o mesmo deverá clicar em "**Obtenha seu acesso**", conforme imagem acima.

## Obtenha seu Acesso

| * Campos obrigatórios         |  |
|-------------------------------|--|
| CPF*                          |  |
| Digite seu CPF                |  |
| CPF obrigatório               |  |
| DATA DE NASCIMENTO *          |  |
| Digite sua data de nascimento |  |
| ENVIAR                        |  |

Após, abrirá uma nova página, onde deverá ser colocado o CPF e data de nascimento do Docente. Feito isso, será criado um usuário e uma senha, que serão enviados ao e-mail que o Docente cadastrou nos Dados Funcionais, junto ao RH da Diretoria de Ensino.

Recebido nome de usuário com a senha, o mesmo deverá retornar a página inicial da SED,

https://sed.educacao.sp.gov.br/

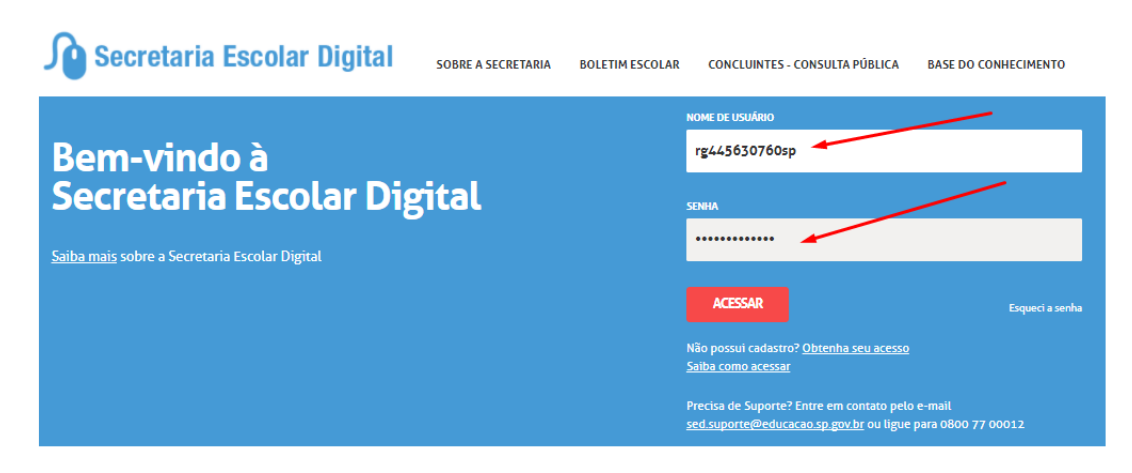

Preencher conforme imagem acima e clicar em "Acessar"

| Secretaria da educ<br>Secretaria Es   | CAÇÃO DO ESTADO DE SÃO PAULO Voc<br>SCOlar Digital E-mail Institucional<br>E-mail Institucional (via 6                                                                           | Olá, CLAUDIO<br>Você está logado como:<br>E-mail Institucional (via Microsoft): claudice de Bernardo Beducacao.sp.gov.br<br>E-mail Institucional (via Google): claudice de Bernil<br>Lemail Institucional (via Google): claudice de Bernil<br>Lemail Institucional (via Google): claudice de Bernil<br>Lemail Institucional (via Google): claudice de Bernil<br>Bernil |  |  |
|---------------------------------------|----------------------------------------------------------------------------------------------------|----------------------------------------------------------------------------------------------------|--|--|
| Início » Pedagógico » Banco de Questõ | es » Parametrização                                                                                                    |                                                                                                    |  |  |
| ٩                                     | A Secretaria Escolar Digital é uma plataforma on-line criada para centralizar, agilizar e facilitar todas as<br>operações que envolvem a gestão diária da administração escolar. | SÃO PAULO<br>DH RUCA IAS CHARAS<br>E MOLESSARTES                                                                                                    |  |  |
| Gestão DE/SEE                         | Com os diversos módulos da SED, gestores, professores, alunos e seus responsáveis têm acesso às                                                                                  | Foco Aprendizagem                                                                                                    |  |  |
| Projeto Gestão Democrática 👻          | informações de forma rápida, segura e eficiente, promovendo a inclusão digital.                                                                                                  |                                                                                                    |  |  |
| Gestão Escolar                        |                                                                                                    |                                                                                                    |  |  |
| Cadastro de Alunos 👻                  | Próximos Eventos                                                                                                    |                                                                                                    |  |  |
| Recursos Humanos                      |                                                                                                    |                                                                                                    |  |  |

Caso o docente queira alterar sua senha, é só clicar em "Alterar Senha" conforme imagem acima.

PARA ACESSAR O PORTAL NET, e emitir o Protocolo de Inscrição para Atribuição de Classes e Aulas, é só clicar no site do PortalNET:

http://portalnet.educacao.sp.gov.br/

| Gestão Dinâmica da Administração Escolar |                                                                                              |  |  |  |  |  |
|------------------------------------------|----------------------------------------------------------------------------------------------|--|--|--|--|--|
|                                          |                                                                                              |  |  |  |  |  |
| Autenticação                             |                                                                                              |  |  |  |  |  |
| Usuário:                                 |                                                                                              |  |  |  |  |  |
| Senha:                                   | Obter Nova Senha                                                                             |  |  |  |  |  |
| ENTRAR Obter Acesso ao Sistema           |                                                                                              |  |  |  |  |  |
|                                          |                                                                                              |  |  |  |  |  |
|                                          | Central de Atendimento Dúvidas e Sugestões<br>0800-77/0-0012 infoeducacao@educacao.sp.gov.br |  |  |  |  |  |
| TRODESP                                  | Usuário: Perfil: Módulo: GDAE Versão: 20170821_92036(18)                                     |  |  |  |  |  |
|                                          |                                                                                              |  |  |  |  |  |

Clicar em obter "Acesso ao Sistema", conforme imagem acima

| Cadastro de Usuário |             |                                                          |
|---------------------|-------------|----------------------------------------------------------|
| RG:                 |             | Dígito do RG:                                            |
| UF do RG:           | Selecione V |                                                          |
| CPF:                |             | Data de Nascimento:                                      |
| Seu login é:        |             |                                                          |
| Email:              |             |                                                          |
| Continuar Voltar    |             |                                                          |
| TRODESP             |             | Usuário: Perfil: Módulo: GDAE Versão: 20170821_92036(18) |

Irá abrir a página, conforme a imagem acima. Preencher conforme se pede e depois clicar em Continuar.

|          | REOMOÇÃO ON                                  | ^ |
|----------|----------------------------------------------|---|
|          | PROMOÇÃO QM                                  |   |
| <b>V</b> | DADOS PESSOAIS                               |   |
| <b>V</b> | INSCRIÇÃO PARA ATRIBUIÇÃO DE CLASSES E AULAS |   |
|          | ESTÁGIO PROBATÓRIO QM                        |   |
|          | MERITOCRACIA QSE                             |   |
| all a    | ESTÁGIO PROBATÓRIO QSE/QAE                   |   |
| 1        | INTRANET                                     |   |
|          | LICENCA ART 202                              |   |
|          | INFO CRE                                     |   |
|          | PROMOÇÃO QAE                                 |   |
| 1        | INSCRIÇÃO PARA CERTIFICAÇÃO                  |   |
| <b></b>  | PROGRESSÃO QSE                               |   |
| 1        | AVALIAÇÃO                                    |   |
|          | PRODESC                                      |   |
|          | NOVO BÔNUS                                   |   |
|          | Gerar Acesso                                 | - |

Selecionar a opção **"Inscrição para Atribuição de Classes e Aulas**" e depois clicar em **"Gerar Acesso**"

Feito isso, só voltar para a página inicial do PortalNet:

http://portalnet.educacao.sp.gov.br/

| •                              |                  |
|--------------------------------|------------------|
| Autenticação                   |                  |
| Usuário:                       | rg445630760sp    |
| Senha:                         | Obter Nova Senha |
| ENTRAR Obter Acesso ao Sistema |                  |

Preencher conforme imagem acima e depois clicar em "Entrar"

| Gestão Dinâmica da Administração Escolar                                 |                                                |                  |           |        |         |  |  |
|--------------------------------------------------------------------------|------------------------------------------------|------------------|-----------|--------|---------|--|--|
| Classificação                                                            | Co                                             | nsulta           | Inscrição | Manual | Sistema |  |  |
| Mens                                                                     | Emissão d                                      | le Comprovante 🔺 |           |        |         |  |  |
|                                                                          | Inscriçõe                                      | s Confirmadas    | -         |        |         |  |  |
| riensagem                                                                | gem Resultado da Prova                         |                  |           |        |         |  |  |
| Professores                                                              |                                                |                  |           |        |         |  |  |
|                                                                          | Bem vindos à Secretaria de Estado da Educação! |                  |           |        |         |  |  |
| As inscrições estarão disponíveis no período de 15/08/2017 a 27/09/2017. |                                                |                  |           |        |         |  |  |
| CEMOV/CGRH                                                               |                                                |                  |           |        |         |  |  |
|                                                                          |                                                |                  |           |        |         |  |  |

Feito isso é só clicar em "Consulta", "Emissão de Comprovante"

| Classificação       | Consulta              | Inscrição | Manual | Sistema   |   |
|---------------------|-----------------------|-----------|--------|-----------|---|
| Emissão de (        | Comprovante           |           |        |           |   |
| Localizar Registros |                       |           |        |           | • |
| Con                 | curso: INSCRIÇÃO 2018 |           |        | ۲         |   |
|                     | CPF:                  |           |        |           |   |
| Cate                | goria: Selecione      | T         |        |           |   |
| At                  | uação: Selecione      | T         |        |           |   |
|                     |                       |           |        | Pesquisar |   |

Vai abrir a página conforme imagem acima, então você altera para "Inscrição 2018", seleciona a categoria e a atuação conforme sua inscrição e clica em Pesquisar.